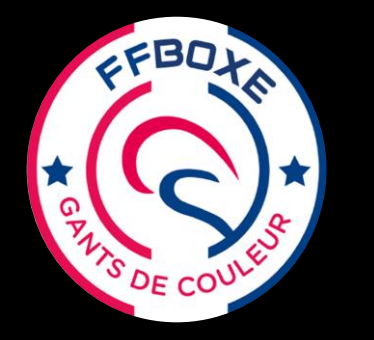

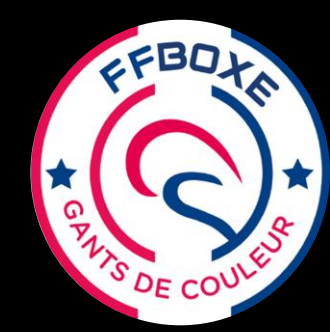

**Ce tutoriel <u>pour les clubs</u>** est destiné à montrer la méthode pour enregistrer les lauréats **Gants** Blanc, Jaune et Orange de **manière individuelle.** 

Ce diplôme de « Gant de Couleur » sera visible sur la fiche licence individuelle dans la rubrique Qualification.

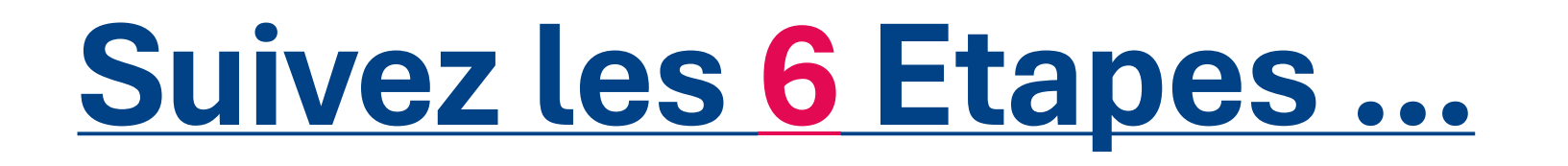

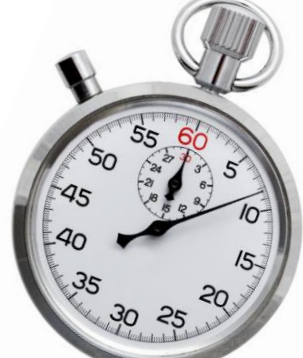

#### Moins d'1 minute

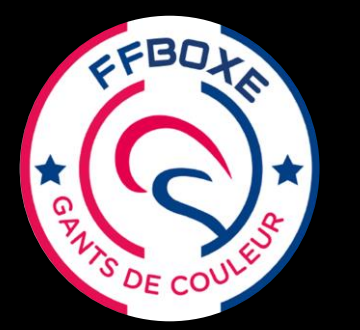

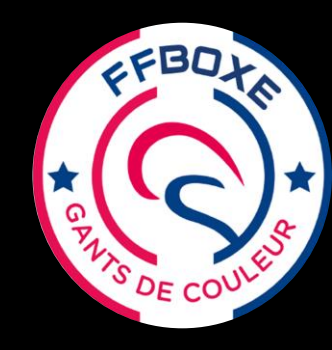

25 extranet.ffboxe.com/auth/login

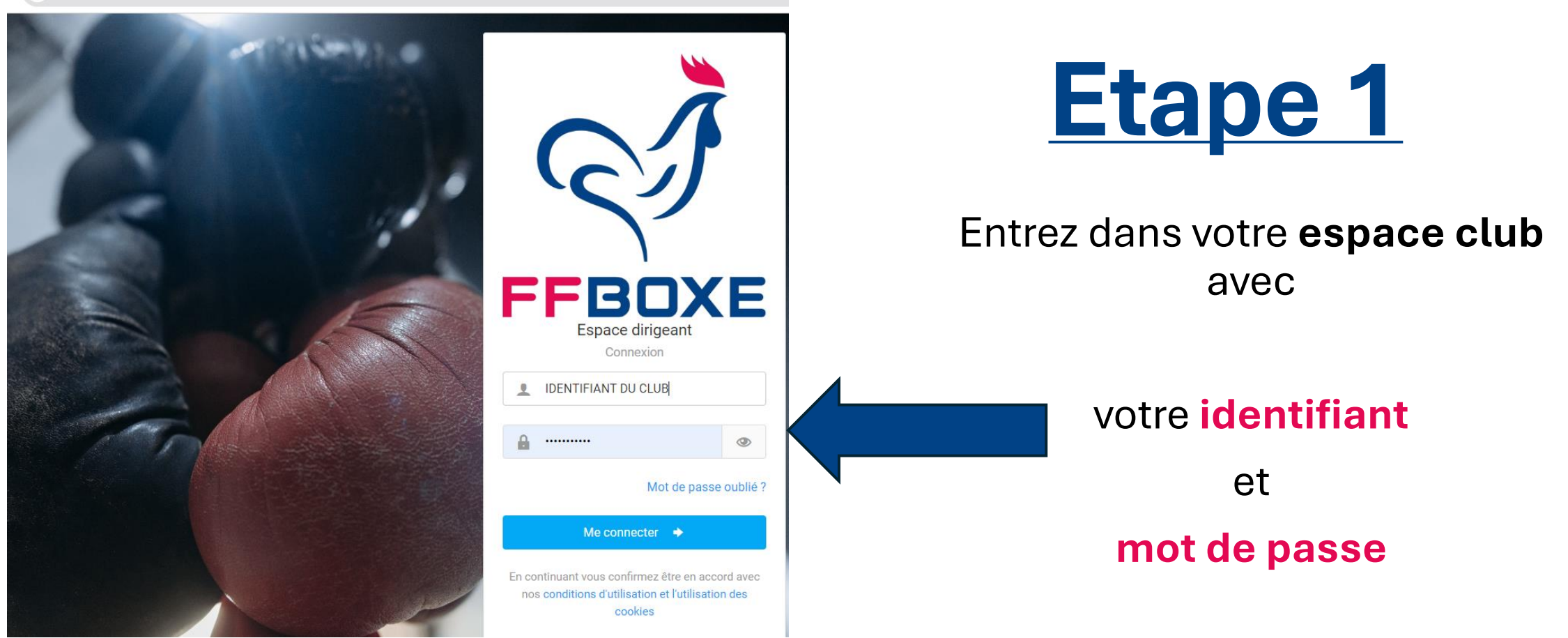

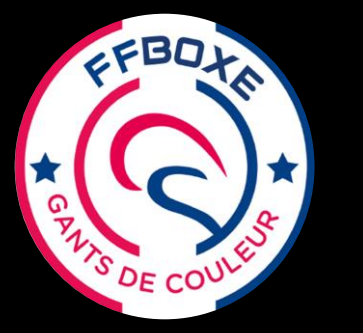

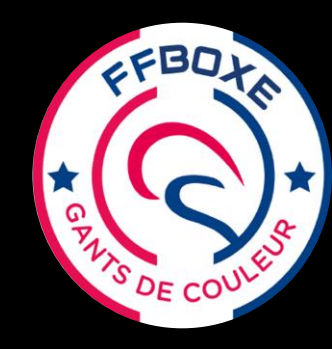

#### $\leftrightarrow$ $\rightarrow$ C $\stackrel{\bullet\bullet}{:}$ extranet.ffboxe.com

| 습            | Αссι       | ıeil                        |        |                                        |
|--------------|------------|-----------------------------|--------|----------------------------------------|
|              |            |                             |        | Bienvenue dans votre nouveau por       |
| Т <b>а</b> й | Struc      | ctures                      | >      | En cette saison 2023-2024, n'hésitez p |
|              | _          |                             |        | Nous restons à disposition pour toute  |
| 2            | Pers       | sonnes                      | >      | Bonne saison sportive.                 |
| 18           | Licer      | nces                        | >      |                                        |
|              | LIUUI      |                             |        |                                        |
| *-*<br>`*'   | Cont       | rats                        | >      |                                        |
|              |            |                             |        | Derniers articles                      |
| ×            | Titres ATP |                             | >      | 🎽 Projet Sportif Fédéral 2024          |
|              | Abor       | noments                     | >      | Par M COLEIN Theo - 04/03/2024         |
|              | ADUI       | mements                     | 1      | La FEBoxe a le plaisir d'annoncer d    |
|              | Docι       | iments                      |        | 2024 (clôture de la campagne le 1      |
|              |            |                             |        |                                        |
| &            | Extra      | actions                     | >      | Car                                    |
|              | Form       | actions / Conto             |        | 1000 EMPLOIS<br>SOCIOSPORTIFS Par M C  |
| জ            | FOIII      | Formations / Gants          |        |                                        |
|              | æ          | Attribution d'un diplôme    |        |                                        |
|              |            |                             | Attrik | pution d'un diplôme                    |
|              | X          | Attribution par fichier csv |        |                                        |
|              | ~          | Castion das sossions        |        | PARALYMPIQUES Vacanto                  |
|              |            | 0691011 069 969910118       | /      | Par M C                                |
|              | 4          | Extractions                 | >      |                                        |

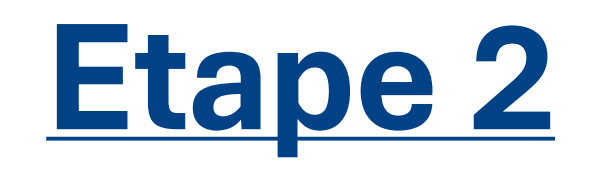

Une fois dans l'accueil de votre espace club :

Sur la gauche de l'écran apparaissent plusieurs rubriques

- cliquez sur Formations/Gants

Puis Attribution d'un diplôme

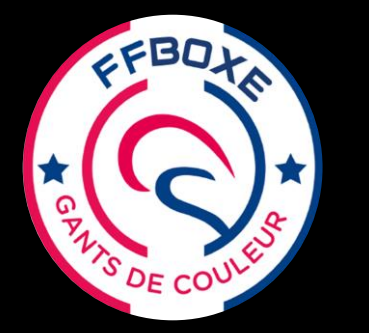

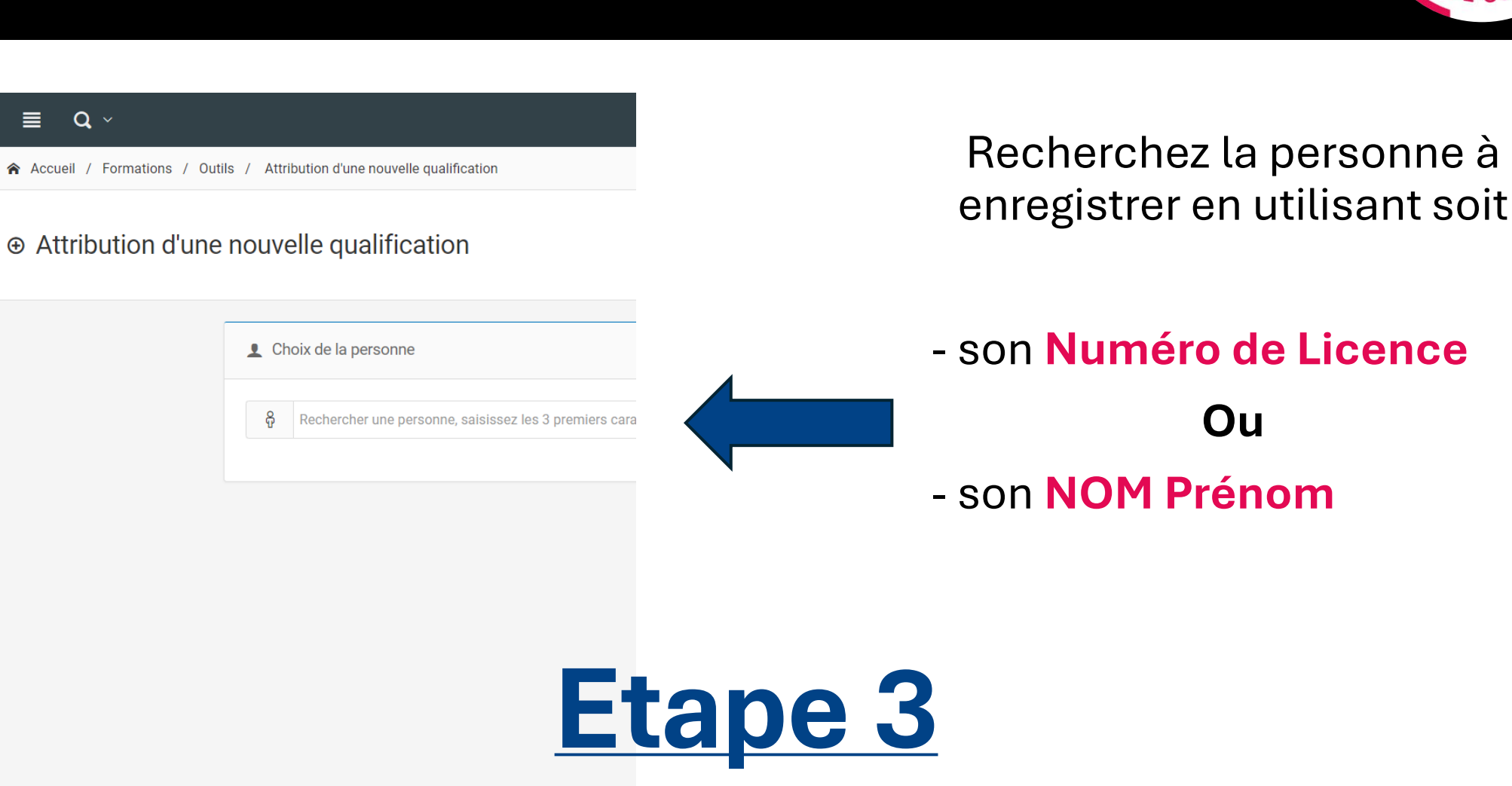

SAISON

୍ଧ

2023 - 2024

>

>

>

>

>

>

>

**Q** ~

合 Accuei Structures

Personnes

Licences

€., Contrats

Titres ATP

Abonnements

Documents

Extractions

Formations / Gants

Attribution d'un diplôme

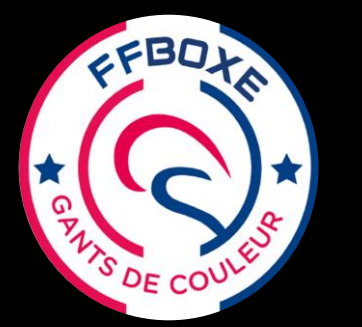

Attribution d'un diplor

## Enregistrer un Lauréat Gant de Couleur

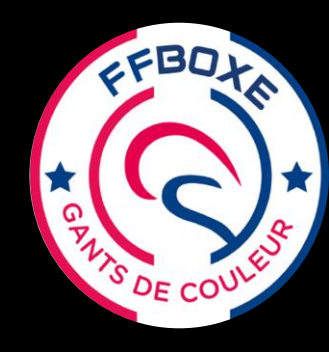

| FFBOXE               |   | ≡ Q ~                                                                    |  |  |
|----------------------|---|--------------------------------------------------------------------------|--|--|
| SAISON               |   | Accueil / Formations / Outils / Attribution d'une nouvelle qualification |  |  |
| 2023 - 2024          |   |                                                                          |  |  |
| ESPACE FÉDÉRAL       |   |                                                                          |  |  |
| ☆ Accueil            |   | L Choix de la personne                                                   |  |  |
| Structures           | > |                                                                          |  |  |
| <b>1</b> Personnes   | > | 486138 TAHOURI Mustapha 🗙                                                |  |  |
| JE Licences          | > |                                                                          |  |  |
| tar<br>tar Contrats  | > | Schoix de la qualification                                               |  |  |
| 🖾 Titres ATP         | > | 😒 gant                                                                   |  |  |
| Abonnements          | > | Gants - Blanc GABLA Gant Blanc                                           |  |  |
| Documents            |   | Gants - Jaune GAJAU Gant Jaune                                           |  |  |
| 🕁 Extractions        | > | Gants - Orange GAORA Gant Orange                                         |  |  |
| 😪 Formations / Gants | ~ | <i>3 qualification(s) trouvé(s)</i>                                      |  |  |
|                      |   |                                                                          |  |  |

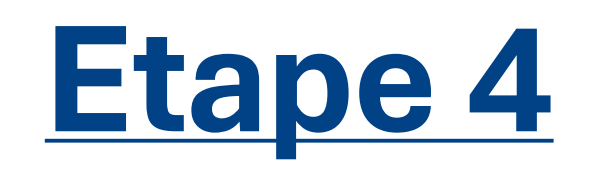

Une fois la personne choisie en cliquant sur son nom, Choisir la qualification :

- tapez le mot « gant »

#### puis

- choisir parmi les 3 propositions faites

Gant Blanc Gant Jaune

**Gant Orange** 

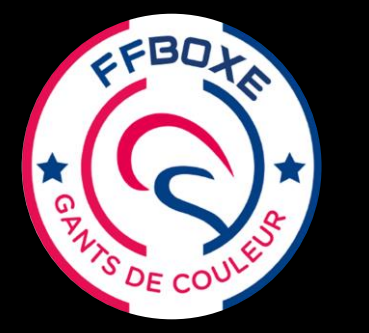

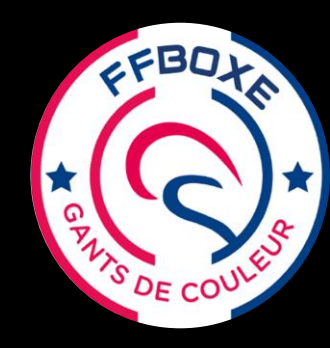

|                                                      | Ftane                                                                     |
|------------------------------------------------------|---------------------------------------------------------------------------|
| Gants - Jaune Gant Jaune 🗙                           | сарс                                                                      |
| S Informations générales                             |                                                                           |
| Date d'obtention *                                   | État de la qualification *                                                |
|                                                      | Actif                                                                     |
| Date de fin                                          |                                                                           |
| Calculé automatiquement                              | Cliquez-ici pour forcer la saisie de la date de fin.                      |
| Structure d'obtention                                |                                                                           |
| <b>₽</b> ₩                                           |                                                                           |
| Numéro de la qualification                           | Lieu d'obtention                                                          |
| K Calculé automatiquement                            | •                                                                         |
| Formateur / Examinateur                              | Document - Format pris en charge :pdf,png,jpg,jpeg. Taille maximum : 6 Mo |
| Rechercher une personne, saisissez les 3 premiers ca | Choisir un fichier                                                        |
| Commentaires                                         |                                                                           |

Une fois la personne et la Couleur du Gant choisies, complétez toutes les cases nécessaires :

- Date = celle du jour d'obtention
- Etat = mettre Actif
- **Structure** = le club (pré-enregistré
- Lieu = Ville (possible celle du club ou regroupement CD ou CR)

- **Formateur** = rechercher l'évaluateur du club avec Num Licence ou Nom

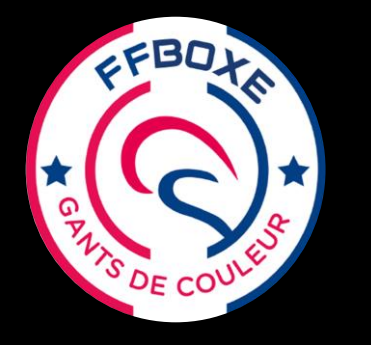

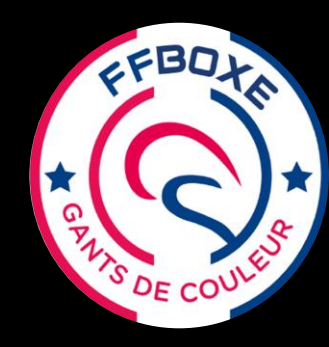

# Etape 6

#### **Cliquez sur**

Enregistrement de la qualification

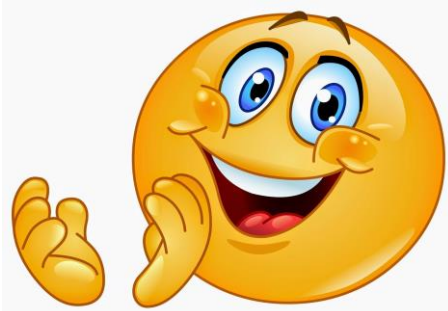

Vérifiez le Gant sur la fiche de la personne ...tout en bas dans « Qualification »

Vous devez voir apparaitre ce message.